#### PROXY 設定 for windows

## 使用限制

請注意,因安全考量,本校 Proxy 一律使用安全連線進行身分驗證,但是 IE 並不支援此一機制。故本校 Proxy 僅支援 Chrome 及 FireFox 瀏覽器。

### 身分驗證

若 Proxy 設定正確,在瀏覽須認證的電子資源網站時,將會跳出身分驗證 的對話框,此時請輸入學校 email 的帳號及密碼(帳號不含小老鼠及其後部 份)。

設定方式

以下分別針對 Chrome 及 FireFox 瀏覽器進行設定方式說明。

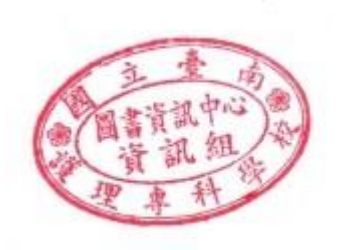

# 設定方式 -- Chrome

| ×                                   |                                  |                                 |
|-------------------------------------|----------------------------------|---------------------------------|
|                                     | <b>Q</b> 52                      | 📕 🖪 🖄 🖉                         |
| ŋ) 🗀 work(外) 🗀 tools 🗀 e-Learning 🗾 | 新增分頁(T)<br>新増視窗(N)<br>新増無痕式視窗(I) | CtH+T<br>Ctrl+N<br>Ctrl+Shift+N |
| Googl                               | 記錄(H)<br>下載(D) Ctrl+.<br>書籖(B)   |                                 |
|                                     | 縮放 - 列印(P)                       | - 90% + []<br>Ctrl+P            |
| 上搜尋或輸入網址                            | 夺攻(r)<br>更多工具(L)                 | Ctil+r                          |
|                                     | 編輯 剪下(T)                         | 複製(C) 貼上(P)                     |
|                                     | 設定(S) 2(跳出<br>說明(E)              | 出新視窗)<br>▶                      |
|                                     | 結束(X)                            | Ctrl+Shift+Q                    |

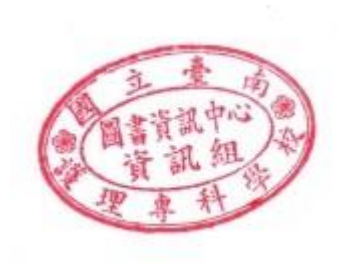

| ✿設定    | ×                                                 |
|--------|---------------------------------------------------|
| ← → C  | Chrome://settings                                 |
| ┇ 應用程式 | 🗀 work(內) 🗀 work(外) 🗀 tools 🗀 e-Learning 🗾 新增公告 💴 |
| Chrome | 設定oogle                                           |
| 歷史紀錄   | 人員                                                |
| 擴充功能   |                                                   |
| 設定     | •                                                 |
| ■前於    | <ul> <li>✓ 啟用訪客瀏覽</li> </ul>                      |
|        | ✔ 允許所有人在 Chrome 中新增使用者                            |
|        | 新增使用者 編輯 移除 匯入書籤和設定                               |
|        | 預設瀏覽器                                             |
|        | 預設瀏覽器目前是 Google Chrome。                           |
|        | <u>顯示進階設定</u>                                     |

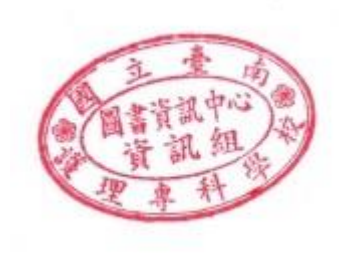

| ✿ 設定           | ×                                                                                                    |                                                                  |
|----------------|----------------------------------------------------------------------------------------------------|------------------------------------------------------------------|
| ← → C          | Chrome://settings                                                                                                    |                                                                  |
| ┇ 應用程式         | 🗀 work(內) 🗀 work(外)                                                                                                    | ) 🗀 tools 🗀 e-Learning 🗾 新增公告 🗁 🖅                                |
| Chrome<br>歷史紀錄 | 設定<br>■ 100 - 100 - 100 | 、」初記、社校「文字」등文前中文十一百年日교등八段之一<br>②的網路密碼。 管理密碼                      |
| 擴充功能           |                                                                                                    |                                                                  |
| 設定             | 網頁內容                                                                                                    |                                                                  |
| 關於             | 字型大小:<br>頁面縮放:                                                                                                    | 中 ▼ 自訂字型<br>100% ▼                                               |
|                | 網路<br>Google Circles 日<br>變更 Proxy 設定<br>語言<br>變更 Chrome 處理及<br>語言和輸入設定                                                                                                    | 前透過您電腦系統的 Proxy 設定來連線到網路。<br>(將跳出新視窗)<br>及顯示各種語言的方式。 <u>瞭解詳情</u> |

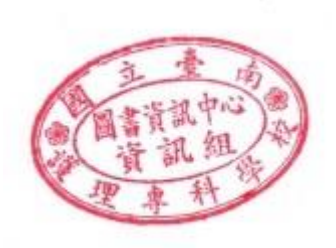

| 徐紹路 - 內容     ②                                     |
|----------------------------------------------------|
| 一般  安全性 隱私權 內容  連線  程式  進階                         |
| →●●●●●●●●●●●●●●●●●●●●●●●●●●●●●●●●●●●●              |
| 撥號及虛擬私人網路設定值 ————————————————————————————————————  |
| 新增(D)                                              |
| 新增 VPN(P)                                          |
| 移除(R)                                              |
| 如果您設定連線時必須設定 Proxy 伺服器,請選 設定(S)<br>擇 [設定]。         |
|                                                    |
|                                                    |
|                                                    |
| 區域網路 (LAN) 設定                                      |
| [LAN 設定] 不會套用到撥號連線。請為撥號設定(LAN 設定(L)<br>選擇上面的 [設定]。 |
| (將跳出新視窗)                                           |
|                                                    |
|                                                    |
| 確定         取消         套用(A)                        |

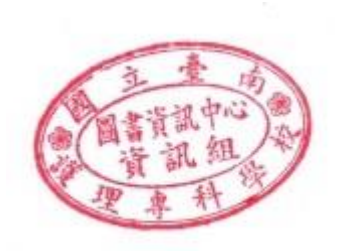

跳出的新視窗中,勾選"使用自動組態指令檔",位址設為 http://proxy.ntin.edu.tw/pac/

| ● 區域網路 (LAN) 設定                                      |  |  |
|------------------------------------------------------|--|--|
| 自動設定                                                 |  |  |
| 自動設定會取代手動設定。要確保使用手動設定,請停用自動設定。                       |  |  |
| □ 自動偵測設定(A) Ⅰ ☑ 注用自動組態指令碼(S)                         |  |  |
| 检址(R) http://proxy.ntin.edu.tw/pac/                  |  |  |
| Proxy 伺服器                                            |  |  |
| □ 為您的 LAN 使用 Proxy 伺服器 (這些設定將不會套用到撥號或 VPN 連線)<br>(Ҳ) |  |  |
| 位址(E): 連接埠(T): 進階(C)                                 |  |  |
| □ 近端網址不使用 Proxy 伺服器(B)                               |  |  |
| 2<br>確定<br>取消                                        |  |  |

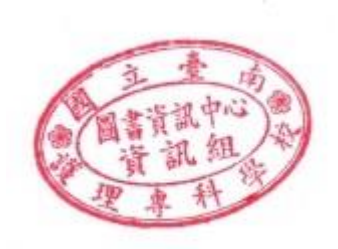

### 設定方式 -- FireFox

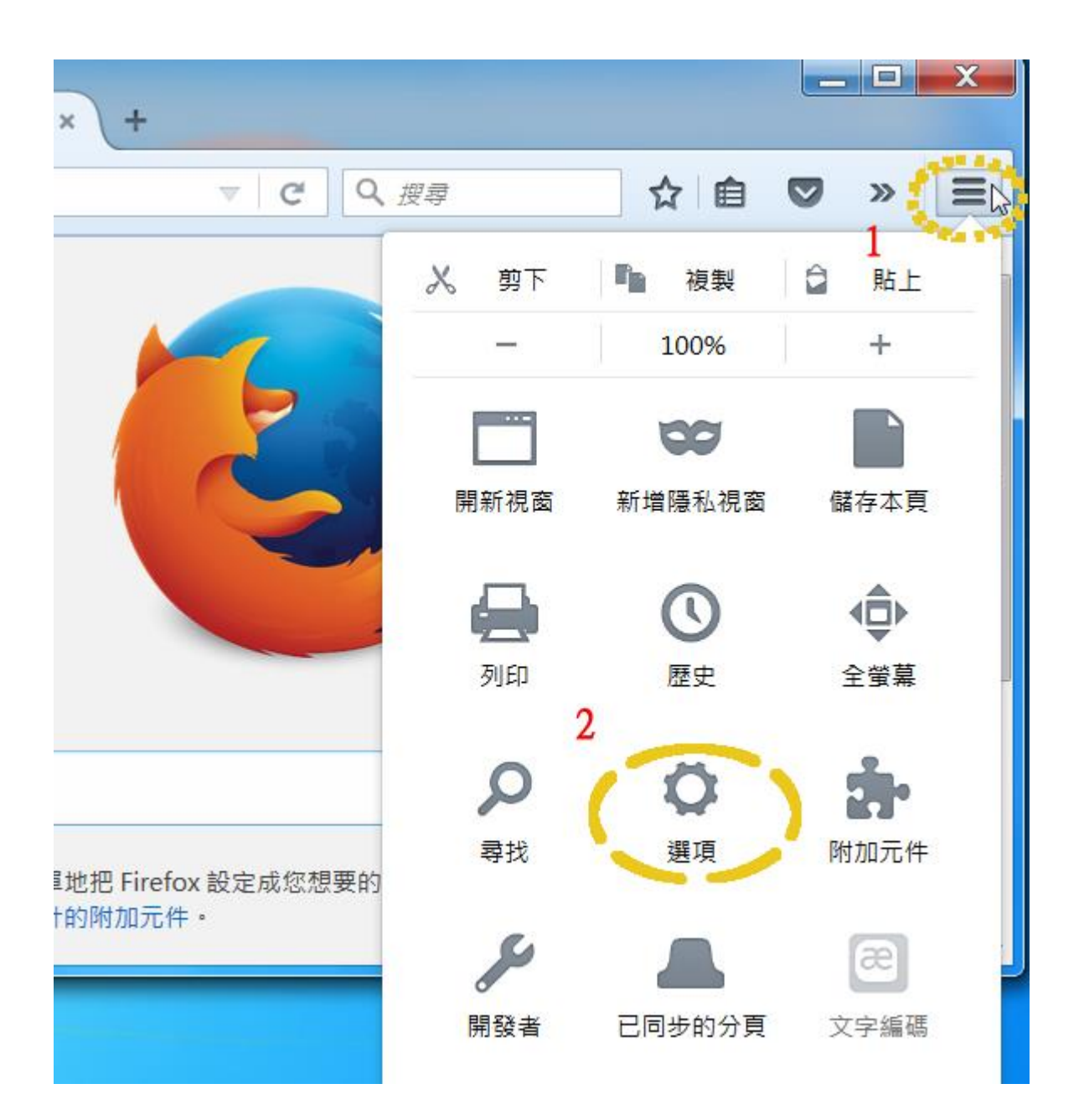

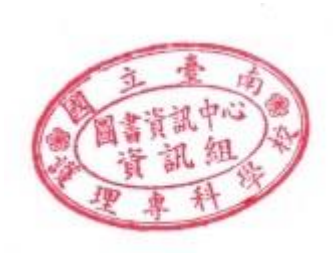

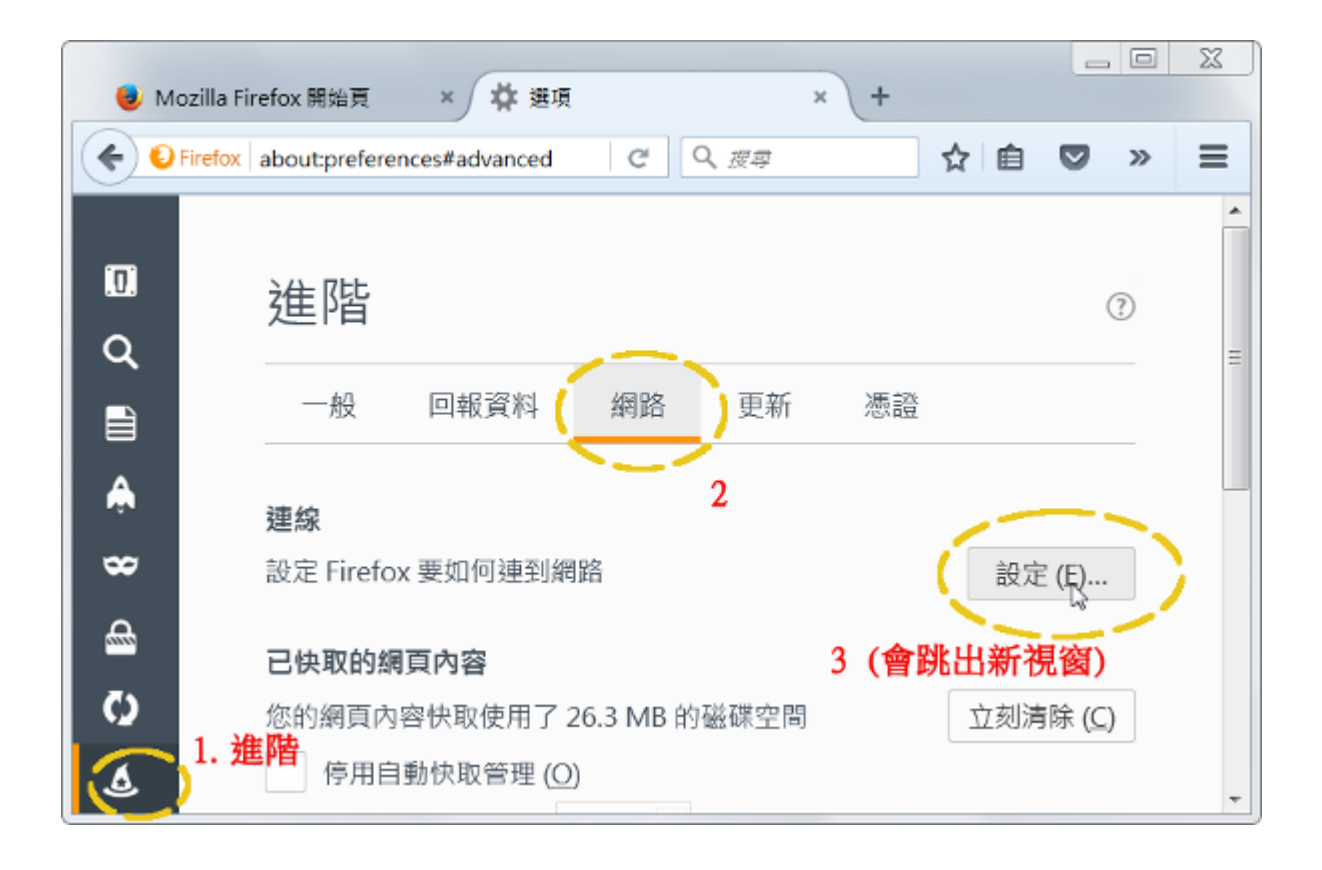

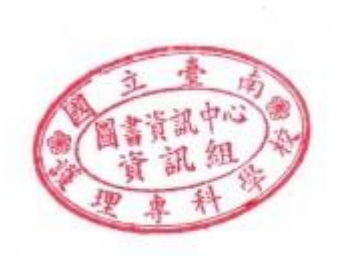

跳出的新視窗中,勾選 "Proxy 自動設定網址",位址設為

http://proxy.ntin.edu.tw/pac/

| 連線設定                                  |                                      | X                |  |  |  |
|---------------------------------------|--------------------------------------|------------------|--|--|--|
| 設定存取網際網路的代表                           | 理伺服器 (Proxy)                         |                  |  |  |  |
| ◎ 不使用 Proxy (Y)                       |                                      |                  |  |  |  |
| ◎ 自動偵測此網路的                            | Proxy 設定 ( <u>W</u> )                |                  |  |  |  |
| ◎ 使用系統 Proxy 設定 ( <u>U</u> )          |                                      |                  |  |  |  |
| ◎ 手動設定 Proxy ( <u>M</u>               | ):                                   |                  |  |  |  |
| HTTP Proxy (X):                       | Port ( <u>P</u> ):                   | 0                |  |  |  |
|                                       | 所有通訊協定都使用此 Proxy 代理伺服器 ( <u>S</u> )  |                  |  |  |  |
| SSL Proxy ( <u>L</u> ):               | Port ( <u>O</u> ):                   | 0                |  |  |  |
| FTP Proxy ( <u>F</u> ):               | Port ( <u>R</u> ):                   | 0                |  |  |  |
| SOCKS 主機 ( <u>C</u> ):                | Port ( <u>T</u> ):                   | 0                |  |  |  |
|                                       | ◎ SOCKS v4 (K) ⑧ SOCKS v5 (V) 📗 遠端 🛛 | DNS ( <u>D</u> ) |  |  |  |
| 直接連線 ( <u>N</u> ):                    |                                      |                  |  |  |  |
| localhost, 127.0.0                    | ).1                                  |                  |  |  |  |
|                                       |                                      |                  |  |  |  |
| 範例: .mozilla.org,                     | .net.tw, 192.168.1.0/24              |                  |  |  |  |
| ◎ Proxy 自動設定網址 (URL) ( <u>A</u> ): 1  |                                      |                  |  |  |  |
| http://proxy.ntin.edu.tw/pac/ 重新載入(E) |                                      |                  |  |  |  |
|                                       |                                      |                  |  |  |  |
|                                       |                                      |                  |  |  |  |
| 確定 取泼 說明(H)                           |                                      |                  |  |  |  |
|                                       |                                      |                  |  |  |  |

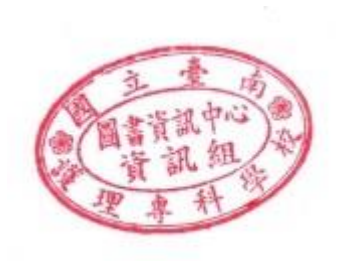